## Authority of the Gatekeeper

- Step 1: Go to http://my.home.ul.com , and login your MyHome Account.
- Step 2: Click "Gatekeeper Center". (Fig 1)

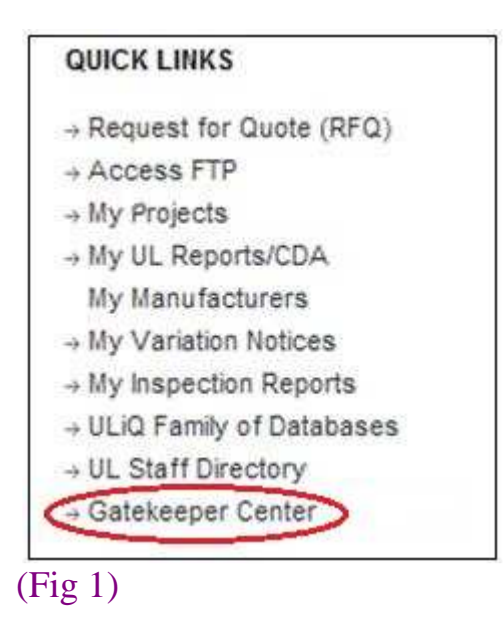

Step 3: Click "User Access Request Queue". (Fig 2)

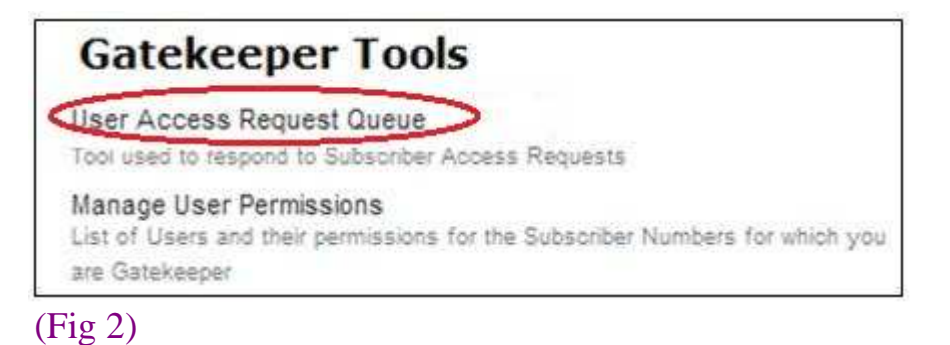

Step 4: Select the User Account that requests for access. (Fig 3)

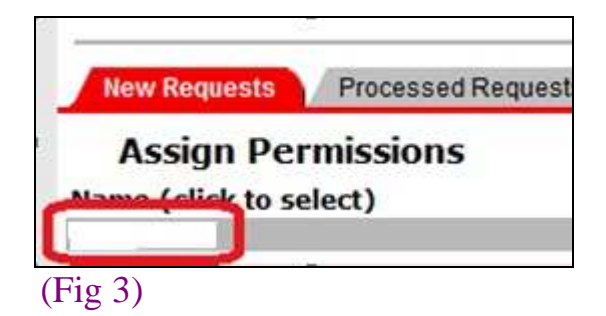

Step 5: You will see the screen as below. Please select your option. (Fig 4a)

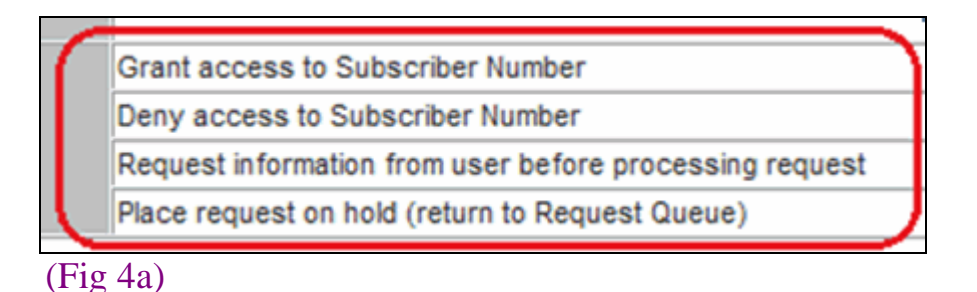

"Grant access to Subscriber Number"  $\rightarrow$  To grant the company access to the New User, and allow the New User to access your company information as well as all the UL related document(s)

"Deny access to Subscriber Number" → To deny the New User to view your company information as well as all the UL related document(s)

"Request Information from user before processing request"  $\rightarrow$  To ask the New User for additional information before processing request. (Fig 4b)

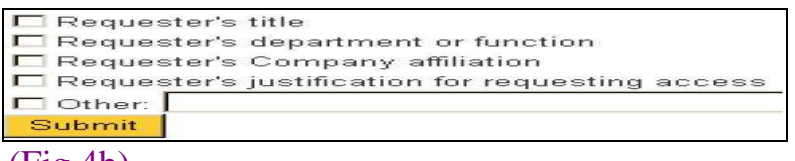

(Fig 4b)

"Place request on hold"  $\rightarrow$  To put the request on hold

## Manage User Permissions

Step 6: Click "Manage User Permissions". (Fig 5)

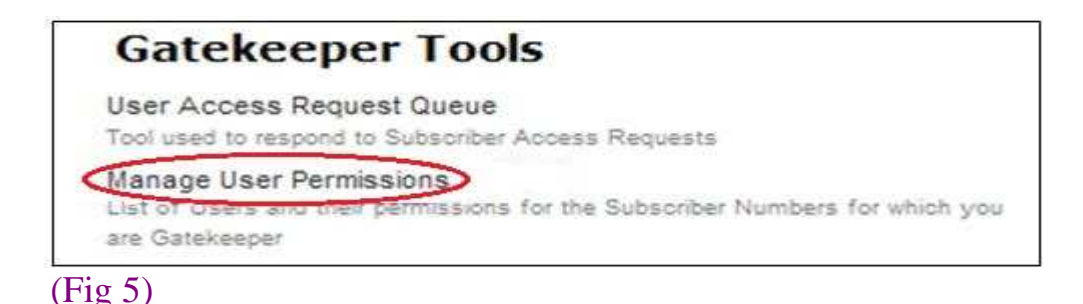

Step 7: You can manage the access limitation of the user. Select the topics that you willing to share with the user and then click "Update Permission". (Fig 6)

| Subscriber Number |              | My Variation<br>Notices and My<br>Inspection<br>Reports | My Projects | My UL<br>Reports/CDA | My<br>Manufacturers | RSCS Resouce<br>Center | ULwebCerts |
|-------------------|--------------|---------------------------------------------------------|-------------|----------------------|---------------------|------------------------|------------|
|                   | <i>\$</i> 62 |                                                         |             |                      |                     |                        |            |
| Update Permission |              |                                                         |             |                      |                     |                        |            |
| (Fig 6)           |              |                                                         |             |                      |                     |                        |            |